## 1、官网进去点击用户登录

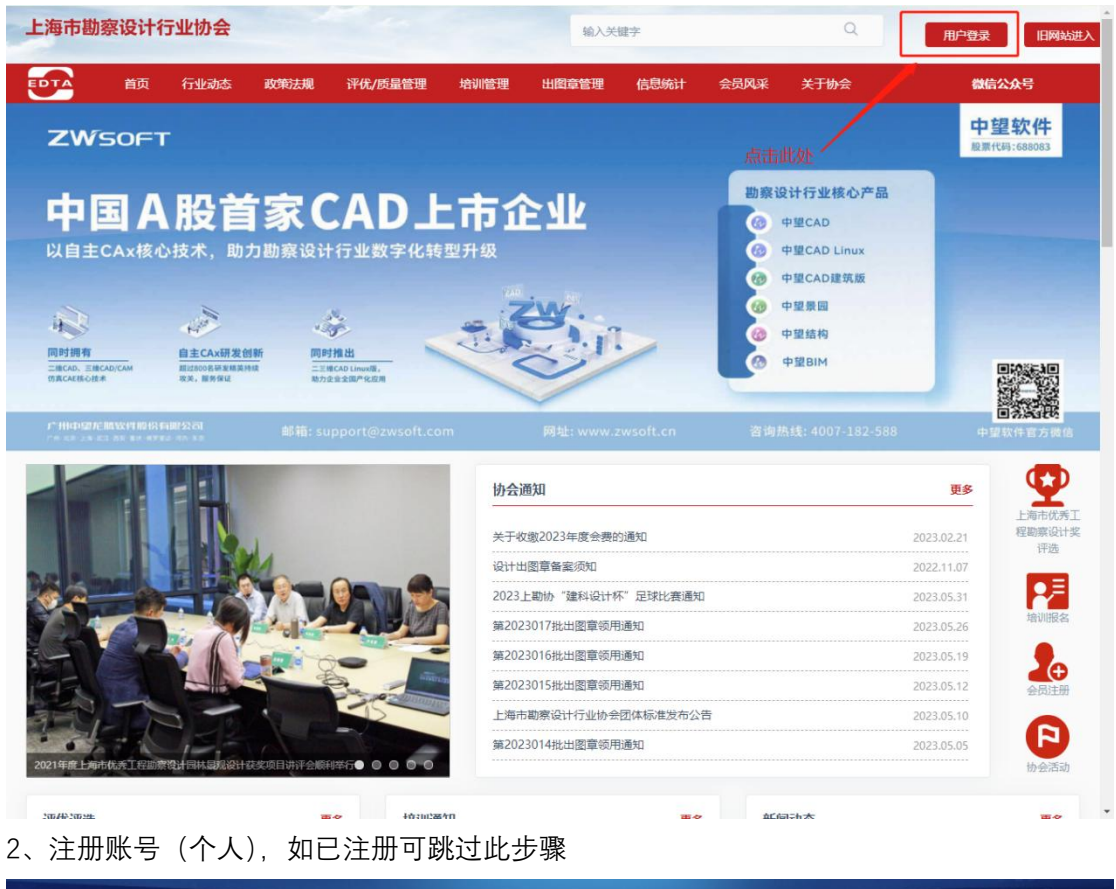

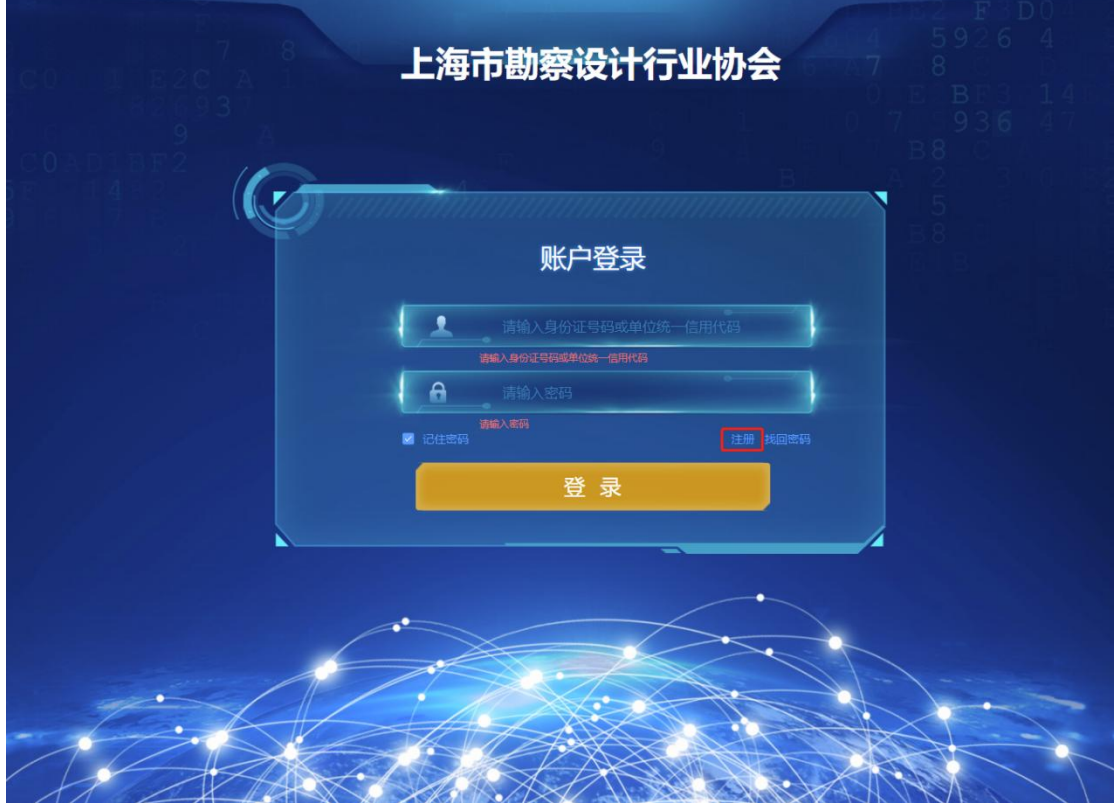

个人注册

|                                                                                                    | 上海市勘察设计行业                                 | 办会 7 8 8 8 9 1 9 1 9 1 9 3 6 9 1 9 1 9 3 6 9 1 9 1 9 3 6 9 1 9 1 9 3 6 9 1 9 1 9 1 9 1 9 1 9 1 9 1 9 1 9 1 9 |
|----------------------------------------------------------------------------------------------------|-------------------------------------------|----------------------------------------------------------------------------------------------------|
|                                                                                                    | の馬哇 • 个人 〇 单位                             |                                                                                                    |
| 33                                                                                                    | 册证件<br>类型 身份证 ~                           |                                                                                                    |
| ÷                                                                                                    | 份证/<br>异份证/其他                             |                                                                                                    |
|                                                                                                    | *姓名 谐输入                                   |                                                                                                    |
| * <u>स</u>                                                                                                    | 读输入 · · · · · · · · · · · · · · · · · · · |                                                                                                    |
| × E                                                                                                    | 夏密码 清输入                                   |                                                                                                    |
| •                                                                                                    | <b>讥号码</b> 请输入                            |                                                                                                    |
|                                                                                                    | <b>送证码</b> 请输入验证码 发送器                     | 全证码                                                                                                    |
| e de la companya de la companya de la companya de la companya de la companya de la companya de la companya de l | 子邮箱 请输入                                   |                                                                                                    |
| A                                                                                                    | 取消                                        | 生册                                                                                                    |

2、如已经注册过, 缺忘记密码可以通过忘记密码功能取回

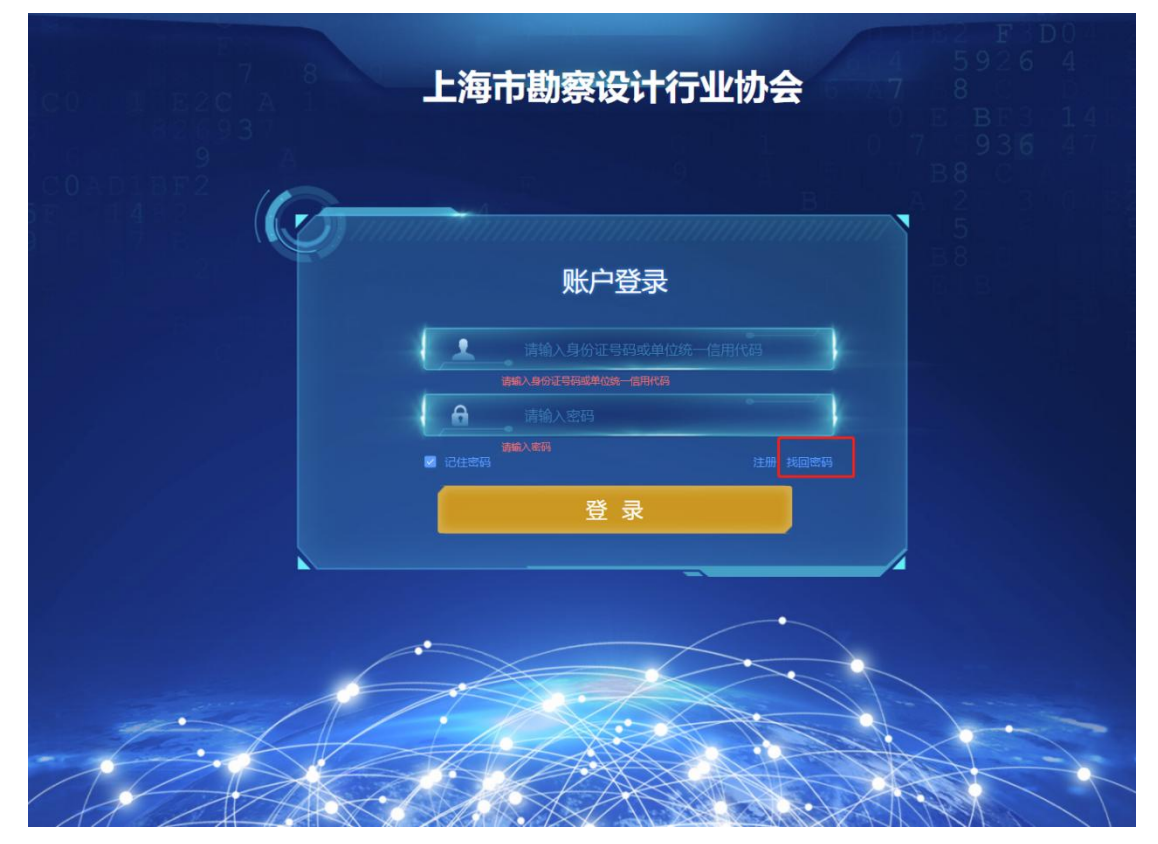

| 00 L E2C A |                         | 上海市勘察设计行 | <b>孙</b> 小公子 | 59264<br>59264<br>5887314 |
|------------|-------------------------|----------|--------------|---------------------------|
| 9          | 修改密码                    |          | ×            | 0 7 936 4<br>B8           |
|            | *身份证号<br>码或单位统<br>一信用代码 | 请输入      |              |                           |
|            | * 手机号码                  | 清输入      |              |                           |
|            | * 验证码                   | 请输入验证码   | 发送验证码        |                           |
|            | * 新密码                   | 请输入      |              |                           |
|            | *重复密码                   | 请输入      |              | k -                       |
|            |                         |          | 取消保存         |                           |
|            |                         |          |              |                           |

3、账号登录(如出现仍旧无法登陆情况请联系协会信息管理员朱毅旼 13701693768)

| COLLEZCA 1                            | 每市勘察设计行业协会                                 |
|---------------------------------------|--------------------------------------------|
| 9<br>COAD1872<br>FE 14 92<br>FE 14 92 | 9 9 8 8 C 4<br>B A 2 3 0 6<br>5            |
|                                       | ● 一般の一般の一般の一般の一般の一般の一般の一般の一般の一般の一般の一般の一般の一 |
|                                       | 请输入身份证号码或单位统一信用代码<br>请输入身份证号码或单位统一信用代码     |
|                                       | 清 输入密码<br>装饰入或码<br>密码 注册 线回密码              |
|                                       |                                            |
|                                       |                                            |
|                                       |                                            |
|                                       |                                            |

| 2. BRIDERIA                                                                                                    | (《 ☆ 大学生建筑设计作品竞赛 ×                                                                                                    |              |                                                                                             |                                                                                                    |              |               |     |       |
|----------------------------------------------------------------------------------------------------|----------------------------------------------------------------------------------------------------|--------------|---------------------------------------------------------------------------------------------|----------------------------------------------------------------------------------------------------|--------------|---------------|-----|-------|
| 6 XRAGAR                                                                                                    | 关键字 学生姓名/作品名称                                                                                                    |              |                                                                                             |                                                                                                    |              |               |     |       |
| 7 通选 考核 译                                                                                                    | 我选 ^                                                                                                    | 1            |                                                                                             |                                                                                                    |              |               |     |       |
| 《書 大学生建筑                                                                                                    | 3023年度第五星上海市大学生建筑设计校超免疫预名参赛<br>503计作品第                                                                                                    |              |                                                                                             |                                                                                                    |              |               |     |       |
| ₩ Intrasem                                                                                                    |                                                                                                    | 11358 参加院校 B | 低系人 电话                                                                                      | 服名日期                                                                                                    | 状态           | 获奖信息          | 附件  | 提作    |
| & \$1989.00                                                                                                    | 18238 G                                                                                                    |              | 暫无数据                                                                                        |                                                                                                    |              |               |     |       |
| 🔲 shamaa                                                                                                    | 遊告考核                                                                                                    |              |                                                                                             |                                                                                                    |              |               |     |       |
|                                                                                                    |                                                                                                    |              |                                                                                             |                                                                                                    |              |               |     |       |
|                                                                                                    |                                                                                                    | 、点击报名        | 5                                                                                           |                                                                                                    |              |               |     |       |
|                                                                                                    |                                                                                                    |              |                                                                                             |                                                                                                    |              |               |     |       |
|                                                                                                    |                                                                                                    |              |                                                                                             |                                                                                                    |              |               |     |       |
|                                                                                                    |                                                                                                    |              |                                                                                             |                                                                                                    |              |               |     |       |
|                                                                                                    |                                                                                                    |              |                                                                                             |                                                                                                    |              |               |     |       |
|                                                                                                    |                                                                                                    |              |                                                                                             |                                                                                                    |              |               |     |       |
|                                                                                                    |                                                                                                    |              |                                                                                             |                                                                                                    |              |               |     |       |
|                                                                                                    |                                                                                                    |              |                                                                                             |                                                                                                    |              |               |     |       |
|                                                                                                    |                                                                                                    |              |                                                                                             |                                                                                                    |              |               |     |       |
|                                                                                                    |                                                                                                    |              |                                                                                             |                                                                                                    |              |               |     |       |
|                                                                                                    |                                                                                                    |              |                                                                                             |                                                                                                    |              |               |     |       |
|                                                                                                    |                                                                                                    |              |                                                                                             |                                                                                                    |              |               |     |       |
|                                                                                                    |                                                                                                    |              |                                                                                             |                                                                                                    |              |               |     |       |
| * <i>le</i> -9 /2 Vz                                                                                                    | 1896.)                                                                                                    |              |                                                                                             |                                                                                                    |              |               |     |       |
| *作品名称                                                                                                    | 浙汕入                                                                                                    |              |                                                                                             |                                                                                                    |              |               |     |       |
| *作品名称                                                                                                    | 诺翰人<br>诺伯人                                                                                                    |              |                                                                                             |                                                                                                    |              |               |     |       |
| <ul> <li>作品名称</li> <li>参加院校</li> <li>参赛学生姓</li> </ul>                                                                                         | 1856入<br>1856入                                                                                                    |              | *参赛学生导                                                                                      |                                                                                                    | - 111        |               |     |       |
| *作品名称<br>*参加院校<br>参赛学生姓<br>名                                                                                                    | 1962入<br>1962入<br>1976 <b>入</b><br>1976多为参赛者请依次填写,                                                                                                    |              | * 参赛学生身<br>份证号                                                                              | ☞◎〉按照姓名                                                                                                    | 3排序,依        | <b>达次填写</b> , | ,   |       |
| * 作品名称<br>* 参加院校<br>参赛学生姓<br>名<br>* 在读学历                                                                                                    | <ul> <li>15%&gt;</li> <li>15%&gt;</li> <l< td=""><td>格"间隔开</td><td>* 参赛学生身<br/>份证号<br/>· 预计毕业时<br/>问 (年月)</td><td>」<br/>■ ### "空格"</td><td>3排序,依<br/>间隔开</td><td>这次填写,</td><td>,</td><td></td></l<></ul>                                                                                                    | 格"间隔开        | * 参赛学生身<br>份证号<br>· 预计毕业时<br>问 (年月)                                                         | 」<br>■ ### "空格"                                                                                                    | 3排序,依<br>间隔开 | 这次填写,         | ,   |       |
| * 作品名称<br>* 参加院校<br>参赛学生姓<br>名<br>* 在读学历                                                                                                    | 1986入<br>1965入<br>1986<br>1986<br>多为参赛者请依次填写,<br>1980<br>两个姓名之间,请用"空                                                                                                    | 格"间隔开        | * 参赛学生身<br>份证号<br>* 预计毕业时<br>问(年/月)                                                         | ■ 医用力 "空格"                                                                                                    | 3排序,依<br>间隔开 | 这次填写,         | ,   |       |
| *作品名称<br>*参加院校<br>*参赛学生姓名<br>*在读学历<br>*指导老师                                                                                                   | 13%2入<br>1%5入<br>1%5多为参赛者请依次填写,<br>1%5两个姓名之间,请用"空<br>1%5入                                                                                                    | 格"间隔开        | * 参赛学主岛<br>份证号<br>* 预计举业时<br>问 (年/月)                                                        | ■ 表示 "空格"                                                                                                    | 3排序,依<br>间隔开 | <b>达次填写</b> , |     |       |
| <ul> <li>作品名称</li> <li>参数時校</li> <li>参数学生姓名</li> <li>名変学历</li> <li>指导老师</li> <li>通导规地址(#98)</li> </ul>                                        | <ul> <li>13%2入</li> <li>13%2入</li> <li>15%3多为参赛者请依次填写,</li> <li>15%3入</li> <li>15%3入</li> </ul>                                                                                                    | 格"间隔开        | * 参喜学生岛<br>份证号<br>* 预计毕业时<br>问 (年/月)                                                        | ■ 素料 "空格"                                                                                                    | 3排序,依<br>间隔开 | 这次填写,         |     |       |
| <ul> <li>作品名称</li> <li>参加院校</li> <li>参赛学生姓名</li> <li>名</li> <li>* 在读学历</li> <li>· 指导老师</li> <li>* 通导老师</li> <li>(創編)</li> </ul>               | 1996入<br>1996入<br>1996入<br>1996入<br>1996入<br>1996入                                                                                                    | 格"间隔开        | * 参赛学生岛<br>份证号<br>* 预计性业时<br>问 (年/月)                                                        | ■ 医第月<br>"空格"                                                                                                    | 3排序,依<br>间隔开 | <u>大次填写</u> , | ,   |       |
| *作品名称<br>*参加院校<br>*参赛学生姓<br>名<br>*在课学历<br>*描导老师<br>*通讯地址<br>(創编)<br>*联系人                                                                      | 1956入<br>1956入<br>1956入<br>1956入<br>1956入<br>1956入<br>1956入                                                                                                    | 格"间隔开        | * 參賽字土岛<br>份证号<br>* 別十址心时<br>问 (年/月)                                                        | ★ 按照姓名<br>● 医原列 "空格"                                                                                                    | 3排序,依<br>间隔开 | <b>这次填写</b> , | ,   |       |
| *作品名称<br>*参加院校<br>*参赛学生姓<br>名<br>*在课学历<br>*指导老师<br>(邮编)<br>• 服乐地址<br>(邮编)<br>• 职系人<br>*电话                                                     | 1996入<br>1996入<br>1996入<br>1996入<br>1996入<br>1996入                                                                                                    | 格"间隔开        | * 参赛学生岛<br>份证号<br>* 预计址址时<br>问 (年/月)<br>* 邮稿<br>* 邮稿                                        | ★ 按照姓名<br>● 医原列 "空格"                                                                                                    | 3排序,依<br>间隔开 | \$次填写,        | ,   |       |
| *作品名称<br>*参加院校<br>参赛学生姓名<br>名<br>* 在读学历<br>* 指导老师<br>(創编)<br>* 联系人<br>* 电话                                                                    | 1996入<br>1996入<br>1996入<br>1996入<br>1996入<br>1996入<br>1996入                                                                                                    | 格"间隔开        | * 参赛字土岛<br>份证号<br>* 预计址址时<br>问 (年/月)<br>* 邮稿<br>* 手机                                        | <ul> <li>□ 法联邦 "空格"</li> <li>□ 法联邦 "空格"</li> <li>□ 消除入</li> <li>□ 消除入</li> </ul>                                                                                                    | 3排序,依<br>间隔开 | <b>次</b> 填写,  | ,   |       |
| <ul> <li>作品名称</li> <li>参加院校</li> <li>参赛学生姓名</li> <li>名</li> <li>全谈学历</li> <li>指导老师</li> <li>透讯地址<br/>(創编)</li> <li>联系人</li> <li>电话</li> </ul> | HHA入<br>HHA入                                                                                                    | 格"间隔开        | * 参赛学主集<br>份证号<br>* 预计毕业时<br>问 (年/月)<br>* 郎辕<br>* 手机                                        | <ul> <li>新設入</li> <li>新設入</li> </ul>                                                                                                    | 3排序,依<br>间隔开 | 次填写,          | ,   |       |
| *作品名称<br>*参加除校<br>多赛学生姓名<br>*在读学历<br>*指导老师<br>(創编)<br>*現系人<br>*电话                                                                             | WHA入<br>WHA入<br>STAS<br>STAS<br>STA | 格"间隔开        | <ul> <li>参音学生身<br/>份证を</li> <li>* 預计歩业役<br/>同(年月)</li> <li>* 部稿</li> <li>* 手机</li> </ul>    | (第62)按照姓名 (第62) 按照4/2 (第62) 第62 (第62) 第62                                                                                                    | 3排序,依<br>间隔开 | 次填写,          | ,   |       |
| *作品名称<br>*参加族校<br>*参赛学生姓名<br>* 在读学历<br>* 指导老师<br>*通乐地址<br>(邮编)<br>* 联系人<br>* 电话<br>(1000字以内)                                                  | INNA       INNA       INNA       INNA       INNA       INNA       INNA       INNA       INNA       INNA       INNA       INNA                                                                                                    | 格" 间隔开       | <ul> <li>参喜学生参<br/>份证を</li> <li>* 別:十生止分<br/>同(年/月)</li> <li>* 部稿</li> <li>* 手机</li> </ul>  | <ul> <li>(新紀) 按照姓名</li> <li>(新紀) 按照4</li> <li>(新紀)</li> <li>(新紀)</li> <li>(新紀)</li> </ul>                                                                                                    | 3排序,依<br>间隔开 | 次次填写,         |     |       |
| *作品名称<br>*参加除校<br>参赛学生过<br>名<br>*在读学历<br>*描导老师<br>*通讯地址<br>(創编)<br>*联系人<br>*电话<br>作品介绍:(1<br>000字以内)                                          | INNO       INNO       INNO       INNO       INNO       INNO       INNO       INNO       INNO       INNO       INNO       INNO       INNO       INNO       INNO       INNO       INNO       INNO       INNO       INNO       INNO       INNO       INNO       INNO                                                                                                          | 格"间隔开        | <ul> <li>参喜学生為<br/>份证号</li> <li>* 预计按出时<br/>同(年/月)</li> <li>* 郎嶺</li> <li>* 手机</li> </ul>   | (第82) 按照姓名<br>□ 85用月"空格" (第82) (第82)                                                                                                    | 3排序,依<br>间隔开 | 次/填写,         |     |       |
| * 作品名称<br>* 参加除校<br>* 参赛学生姓<br>名<br>* 在读学历<br>* 指导老师<br>* 道讯地地址<br>(創编)<br>* 联系人<br>* 电话<br>作品介绍(1<br>000字以内)                                 | <ul> <li>ISSE入</li> <li>ISSE入</li> <li>ISSES</li> <li>ISSES</li> <l< td=""><td>格"间隔开</td><td>* 参喜学生為<br/>份正号<br/>* 預计毕业时<br/>问 (年/月)<br/>* 邮稿<br/>* 手机</td><td><ul> <li>第62/按照姓名</li> <li>1988年3</li> <li>第88人</li> <li>第88人</li> </ul></td><td>3排序,依<br/>间隔开</td><td>次填写,</td><td></td><td></td></l<></ul>                                                                                                    | 格"间隔开        | * 参喜学生為<br>份正号<br>* 預计毕业时<br>问 (年/月)<br>* 邮稿<br>* 手机                                        | <ul> <li>第62/按照姓名</li> <li>1988年3</li> <li>第88人</li> <li>第88人</li> </ul>                                                                                                    | 3排序,依<br>间隔开 | 次填写,          |     |       |
| * 作品名称<br>* 参加除校<br>* 参赛学生姓<br>名<br>* 街景老师<br>* 週讯地地址<br>(創编)<br>* 联系人<br>* 电话<br>作品介绍(1<br>000字以内)                                           | 1980入<br>1980入<br>1980<br>1980<br>1980<br>1980入<br>1980入<br>1980入<br>1980入<br>1980入<br>1980入<br>1980入<br>1980入                                                                                                    | 格"间隔开<br>件夹  | <ul> <li>* 參喜字生為<br/>份证号</li> <li>* 预计毕业时<br/>问(年/月)</li> <li>* 郎楠</li> <li>* 手机</li> </ul> | <ul> <li>□ 法EFJ "空格"</li> <li>□ 法EFJ "空格"</li> <li>□ 法EFJ "空格"</li> </ul>                                                                                                    | 3排序,依<br>间隔开 | 次填写,          |     |       |
| * 作品名称<br>* 参加族校<br>参赛学生姓名<br>* 省母寻老师<br>* 省母寻老师<br>(創編)<br>* 联系人<br>* 电话<br>作品介绍(1<br>(000字以内)                                               | 1956入 1956入 1956入 1956入 1956入 1956入 1956入 1956入 1956入 1956入 1956入 1956入 1956入 1956入 1956入 1956入 1956入 1956入 1956入 1956入 1956入 1956入 1956入 1956入 1956入 1956入 1956入 1956入 1956人 1956人 1957(1956) 1957(1956)                                                                                                    | 格"间隔开<br>件夹  | * 參舊字注為<br>份证号<br>* 预计增速时<br>间 (年/月)<br>* 邮稿<br>* 手机                                        | <ul> <li>□ 158553</li> <li>● 158553</li> <li>● 15855</li></ul> | 3排序,依<br>间隔开 | 次填写,          |     | ○显示病律 |
| *作品名称<br>*参加跳校<br>参赛学生姓名<br>*祖导老师<br>*祖导老师<br>(創編)<br>*联系人<br>*电话<br>作品介绍:(1<br>000字以内)                                                       | 1956入<br>1956入<br>1956入<br>1956入<br>1956入<br>1956入<br>1956入<br>1956入<br>1956入<br>1956入<br>1956入<br>1956入<br>1956入<br>1956入<br>1956人<br>1956人<br>1956<br>1957<br>1957<br>19                                  | 格"间隔开<br>件夹  | * 參養字注為<br>份证号<br>* 预计毕业时<br>间 (年/月)<br>* 部稿<br>* 手机                                        | □ 法相关 按照姓名 □ 法相关 "空格" □ 消除入 □ 消除入                                                                                                    | 3排序,依<br>间隔开 | 次填写,          | ÞÆA | ○显示所有 |

## 4、进入系统后进入报名,填写信息,上传作品,最后按右下角"提交"按钮,确认提交。

## 提交完成后,显示如下:

| 上海市勘察设计行       | 于业材                       | 会     |             |                  |      |       |     |             |            |       |           |     | α φ ; |
|----------------|---------------------------|-------|-------------|------------------|------|-------|-----|-------------|------------|-------|-----------|-----|-------|
| 🚨 1520/8914    | 《 ☆ 大学生建筑设计作品完美 ×         |       |             |                  |      |       |     |             |            |       |           |     |       |
| 盖 关联单位信息       | 关键字 学生线名/市园名称 2. 参知 C. 繁音 |       |             |                  |      |       |     |             |            |       |           |     |       |
| ☆ 通法 (考核)评选 へ  |                           |       |             |                  |      |       |     |             |            |       |           |     |       |
| ▲ 大学生建筑设计作品竟   | 202                       | 3年成第五 | 温上海市大学生建筑设计 | <b>计能完直报名参</b> 真 |      |       |     |             |            |       |           |     |       |
| 〇 旧住房更新改造设计    | •                         | 序号    | 参赛活动        | <b>参赛711</b> 4名  | 作品名称 | 参加的政交 | 联系人 | 电话          | 报名日期       | 状态    | \$32,60.8 | 附件  | 操作    |
| 各 乡村建筑师遴选报告    |                           | 1     | 2023年度第五届   | 111              | 111  | 111   | 111 | 13564196103 | 2023-09-12 | 待审核   |           | @ 1 | 西田    |
| 乡村建筑师监督考核      |                           |       |             |                  |      |       |     |             |            |       |           |     |       |
| <b>图 投诉与跟议</b> |                           |       |             |                  |      |       |     |             |            |       |           |     |       |
|                |                           |       |             |                  |      |       |     |             | +=         |       |           |     |       |
|                |                           |       |             |                  |      |       |     |             | 提          | 父元队,寺 | 侍甲核       |     |       |
|                |                           |       |             |                  |      |       |     |             |            |       |           |     |       |
|                |                           |       |             |                  |      |       |     |             |            |       |           |     |       |

5、报名完成后需通过协会审核通过后,视为报名成功,如审核未通过退回后可在对应模块 中共进行编辑再提交与删除操作。

| 上海市勘察设计很      | 于业协 | )会         |             |          |        |      |       |             |                       |                      |       |       | Q    | ф жөж |
|---------------|-----|------------|-------------|----------|--------|------|-------|-------------|-----------------------|----------------------|-------|-------|------|-------|
| 🚨 RIDETA      | ~   | ŵ          | 大学生建筑设计作品   | 廃赛 ×     |        |      |       |             |                       |                      |       |       |      |       |
| A 关联单位信息      | 关键的 | r 99       | 1姓名/作品名称    |          | 0.2000 | C 22 |       |             |                       |                      |       |       |      |       |
| ☆ 通选 考核 评选 ^  |     |            |             |          |        |      |       |             |                       |                      |       |       |      |       |
| 本学生建筑设计作品算    | 202 | 397.000025 | 這上海市大学生建筑设计 | 技能完實报名參賞 |        |      |       |             |                       |                      | -     |       |      | 01    |
| ① 旧住房更新改造设计   | •   | 序号         | 参赛活动        | 參赛学生姓名   | 作品名称   | 多加院校 | 联系人   | 电话          | 报名日期                  | 状态                   | 获奖信息  | 附件    | 援    |       |
| 2. shirameaks |     | 4          | 2023年鹿第五周   | 111      | 111    | 111  | 111   | 13564196103 | 2023-09-12            | 退回                   |       | 01    | SESS | 8989  |
| S村銀鉄柄監督考核     |     |            |             |          |        |      |       |             |                       | *                    |       |       |      |       |
| E 投诉与她议       |     |            |             |          |        |      | 方词    | あ :865-5    |                       |                      |       |       |      |       |
|               |     |            |             |          |        |      | THE P |             |                       | · /                  |       |       |      |       |
|               |     |            |             |          |        |      |       |             |                       |                      |       | /     |      |       |
|               |     |            |             |          |        |      |       | 点击编辑        | 耳, 宣有)                | 氐 部 退 回 原<br>五 次 担 六 | 츼     |       |      |       |
|               |     |            |             |          |        |      |       | 3冊1月/口1:    | 苯 <del>[]</del> , 円 f | <b>书</b> /仄提父        |       | /     |      |       |
|               |     |            |             |          |        |      |       |             |                       | 放弃                   | 静修改再扩 | 是交,请按 | 删除   |       |
|               |     |            |             |          |        |      |       |             |                       |                      |       |       |      |       |
|               |     |            |             |          |        |      |       |             |                       |                      |       |       |      |       |

## 报名成功显示如下:

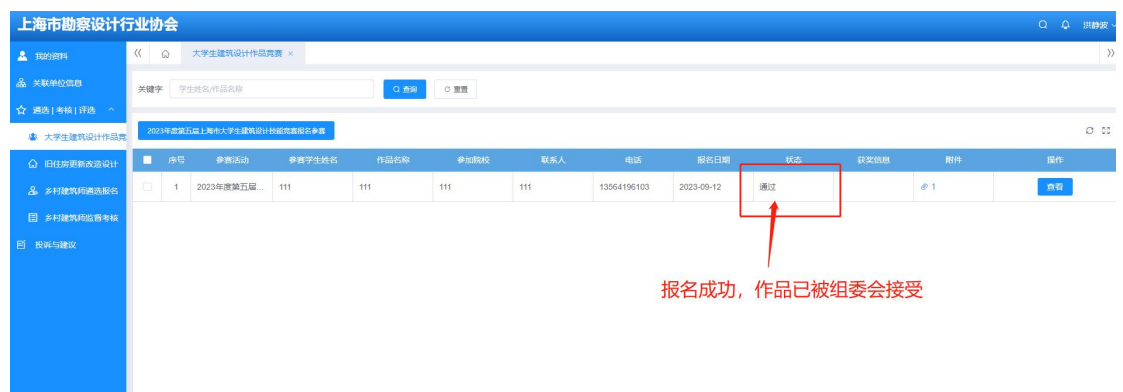